## 廠商電子書使用方式

- 1. 請打開【執行】,並鍵入 <u>\\10.241.197.20</u>,並輸入帳號 public 密碼 a123456 或至校網的教師資源區下載校內網硬碟連線程式。
- 請將廠商的 ISO 檔案複製到教室電腦桌面上。若是 WIN10 系統則按右鍵掛 載映像檔,若是 WIN7 系統則是按右鍵解壓縮至桌面。無論是 WIN10 或 WIN7,看到掛載或是解壓縮的檔案,請至資料夾中找一個執行程式,按兩 下左鍵執行後,請直接執行程式就好,無須再安裝至電腦中。解壓縮或掛載 的意思是指,他已經在教室電腦中了,不用再安裝了。
- 廠商電子書為如下面的圖示,請大家一定要學會。此種方式在電腦執行的效 能是最快的。

| 🖅 執行   | ×                                        |  |
|--------|------------------------------------------|--|
|        | 輸入程式、資料夾、文件或網際網路資源的名稱,Windows 會<br>自動開啟。 |  |
| 開啟(O): | \\10.241.197.20                          |  |
|        | 確定 取消 瀏覽(B)                              |  |

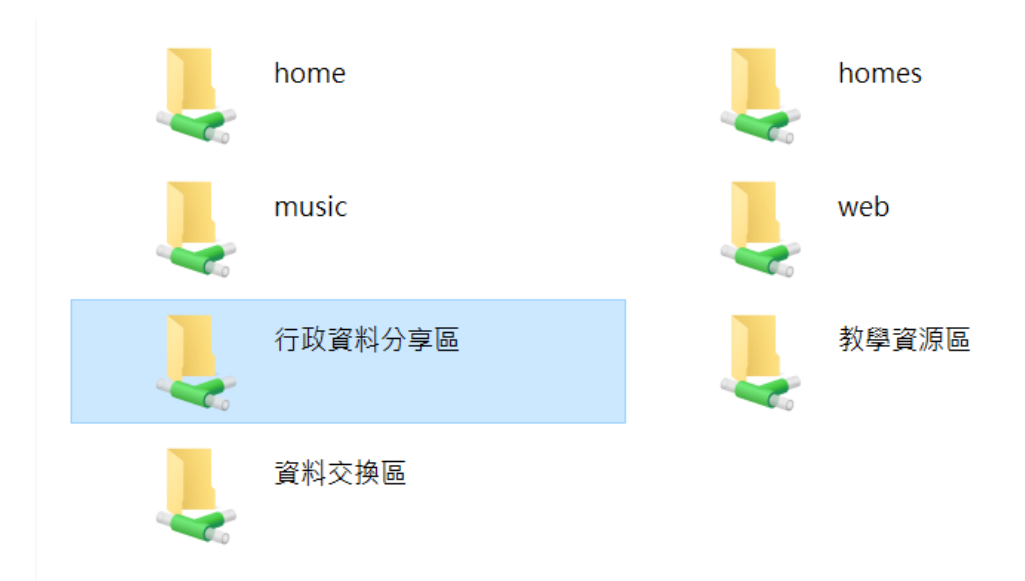

| 名稱 ^ ^               | 修改日期              | 類型    | 大小 |
|----------------------|-------------------|-------|----|
| Ⅰ 00-公開授課資料區         | 2018/8/28 下午 0    | 檔案資料夾 |    |
| 📙 01-甲乙本解答           | 2018/8/27 上午 1    | 檔案資料夾 |    |
| ] 02-書商電子書           | 2018/9/2 下午 08:   | 檔案資料夾 |    |
| ] 03-十二年國教           | 2018/9/20下午 0     | 檔案資料夾 |    |
| 🣙 04_教師朝會資料          | 2018/8/20下午 0     | 檔案資料夾 |    |
| 🣙 05-教務處             | 2018/8/16 上午 0    | 檔案資料夾 |    |
| 🣙 06_人事室資料           | 2015/6/24 上午 1    | 檔案資料夾 |    |
| 🣙 06-學務處             | 2018/8/27 下午 0    | 檔案資料夾 |    |
| 📙 07-輔導處             | 2018/8/28 上午 1    | 檔案資料夾 |    |
| 🣙 08-總務處             | 2018/8/16 上午 0    | 檔案資料夾 |    |
| 📙 09-106(下)鷺江靜思語教案   | 2018/8/16 上午 0    | 檔案資料夾 |    |
| 📙 10_月考試題庫           | 2018/8/16 上午 0    | 檔案資料夾 |    |
| 📙 11-漢字說故事100支 1.78G | 2018/8/27 上午 1    | 檔案資料夾 |    |
| 📙 106學年度校務評鑑老師繳交資料   | 2018/8/22 下午 0    | 檔案資料夾 |    |
| TOOLS                | 2018/9/14 下午 0    | 檔案資料夾 |    |
|                      |                   |       |    |
| 名稱 ^                 | 修改日期              | 類型    | 大  |
|                      | 2040/0/46 1 / 7 0 |       |    |

| 106學年度(下) | 2018/8/16 上午 0 | 檔案資料夾 |
|-----------|----------------|-------|
| 107學年度(上) | 2018/8/28 上午 0 | 檔案資料夾 |
| 📕 書商題庫    | 2018/8/28 上午 0 | 檔案資料夾 |

| k. | 名稱 ^ | 修改日   | 日期             | 類型    |
|----|------|-------|----------------|-------|
|    | ▶ 南一 | 2018/ | ′8/28 上午 10:53 | 檔案資料夾 |
|    | ▶ 康軒 | 2018/ | /8/28 上午 09:39 | 檔案資料夾 |
|    | 📕 翰林 | 2018/ | ′9/13 下午 04:54 | 檔案資料夾 |
|    |      |       |                |       |
|    |      |       |                |       |
|    |      |       |                |       |